# Découvrir l'écran d'impress

Après la création d'un diaporama, le mode d'édition par défaut est le mode *Normal* qui affiche dans sa partie centrale les diapositives une à une :

| Barre de titre              | Barre de menus               | Barre Standard                       | Barre Ligne et r        | emplissage   |
|-----------------------------|------------------------------|--------------------------------------|-------------------------|--------------|
| Sans from 2 - Ope           | nOffice.org Impuss           |                                      |                         |              |
| Echier Égition éffiche;     | e Insertion Format Qublis D  | lagorama Feg 🤉 Aidg<br>🖓 🛍 • 🚽 🗐 • 🖓 | • • • •                 | Ø            |
| 🛛 I 🛆 ≒ - 📃                 |                              | Noir 💌 🔿 Couleur                     | Eleu 8                  | a (          |
| Signapo 🔣 Concep            | ition de diapo 🛛 🎉 Diaporama | . Barre                              | e de Présentation       |              |
| Diapos                      | ×                            | Trieuse de diapositives              | Tâches                  | Afficher • × |
|                             | Normal                       | Plan Notes Pro                       | spectus D Pages maîtres | ses          |
| Cliquez pour ajouter        | untitre                      |                                      | Mises en pa             | ge           |
| volet Diapos                | Dispo 1                      | et Central                           | Volet Tá                | ches         |
|                             |                              |                                      | D Ebauche de ta         | bleau        |
|                             |                              |                                      | Animation per           | sonnalisée   |
|                             |                              |                                      | D Transition            |              |
|                             | T                            |                                      |                         | 60 50 · 2    |
| Objet incornoré (OLE) séle  | etionen + s) + 1.40 / 4.91   | 1 <sup>M</sup> 25.20 x 13.86 269     | Diamo 1 (1              | *            |
| on the second second second | 2711 all \$1707 7178         | 1000                                 |                         | 1.000.000    |
| Ba                          | me Dessin                    | Ba                                   | ne d'état               |              |

# Choisir la mise en page des diapositives

À droite de l'écran, le sous-volet *Mise en page* offre des mises en page préfor

mises en page 🎽 Ces définissent des cadres dans lesquels il suffit de d'insérer saisir 011 l'information (titre, liste, diagramme, clipart...).

| )11116  | nees. |   |
|---------|-------|---|
| ises en | page  |   |
|         |       |   |
|         |       | _ |
|         |       |   |
|         |       |   |

# Créer un diaporama

La création d'un nouveau diaporama peut s'effectuer avec ou sans assistant.

Pour cela menu

Fichier/Nouveau

Présentation Ctrl+N

# **Insérer une diapositive**

Trois possibilités pour insérer une diapositive :

• cliquer sur la diapositive qui précède l'insertion

- menu Insertion / 🛐 Diapo...
- ou l'icône de la ou menu
- - barre Présentation contextuel de la

diapositive qui précède et 🛅 Nouvelle diapo

## **Masquer temporairement une** diapositive

Pour supprimer temporairement une diapo d'une présentation :

afficher le mode Trieuse de diapositives ou normal

Normal Plan Notes Prospectus Trieuse de diapositives et menu contextuel de la diapositive, choisir 📶 Masquer la diapo

La diapositive ainsi masquée apparaît barrée en grisée.

# Les différents modes

Impress se présente à l'écran dans 5 modes d'affichage différents :

- le mode Normal
- le mode Plan
- le mode Notes
- le mode Prospectus.
- et le mode Trieuse de diapos

Pour changer de mode d'affichage :

menu Affichage et sélectionner le mode voulu

ou clic sur les onglets de la partie centrale de l'écran :

Normal Plan Notes Prospectus Trieuse de diapositives

Selon le mode demandé, l'affichage est complété par certains volets :

- le volet Diapos (à gauche de l'écran)
- le volet Tâches (à droite) qui se scinde luimême en sous-volets : Pages maîtresses
- Mises en page
- Ébauche de tableau
- Animation personnalisée

Transition

# Utiliser le mode Note

Deux possibilités pour afficher le mode Note :

• Affichage/Notes ou l'onglet Notes dans la partie centrale

Le mode Note affiche, dans la partie centrale, un aperçu de la diapositive et une zone texte permettant la saisie des commentaires.

# Numéroter les diapositives

La numérotation des diapositives s'effectue dans le pied de page en insérant le champ page. Dans un premier temps il convient de déclarer les éléments du masque : Menu

• *Affichage/Masque/Éléments du masque* Pour accéder au pied de page des diapositives :

• menu Insertion/Numéro de page... et onglet

| apo Notes et prospectus |                   |          |                   |
|-------------------------|-------------------|----------|-------------------|
| Inclure dans la diapo   |                   |          | Appliguer partout |
| • Eixe                  |                   | <u>⊳</u> | Appliquer         |
| © <u>V</u> ariable      | Langue :          |          | Annuler           |
| 28/08/13                | Français (France) | -        | Aide              |
| Pied de page            |                   |          |                   |
| Texte du pied de page   |                   |          |                   |
| 2 Numéro de diano       |                   |          |                   |
| tes indimero de diapo   |                   |          |                   |

### Diapo

• cocher selon les besoins

• et *Appliquer partout* pour numéroter toutes les diapositives.

# Les formats du module Impress

Les extensions permettent de dissocier les différents types de fichiers du module de présentation Impress :OpenDocument Présentation (.odp) et modèle (.otp)

# Accéder aux options de Impress

Les options du module Impress sont accessibles par :

*Outils/Options...* | = LibreOffice Impress

# Lancer un diaporama

Plusieurs possibilités s'offrent à l'utilisateur pour lancer un diaporama :

- cliquer sur l'icône 🗒 de la barre Présentation
- ou utiliser la touche de fonction

# **Choisir les transitions**

Il est possible de paramétrer le passage d'une diapositive à une autre (le type d'affichage, la vitesse, le son, l'action de passage...).

• sélectionner une ou plusieurs diapositives dans le volet Diapos.

### Dans le volet *Tâches*

- choisir le sous-volet *Transition*
- choisir un type de balayage
- La transition en elle-même se règle également sur :
- la vitesse et le son
- le passage à la diapositive suivante

# MimO

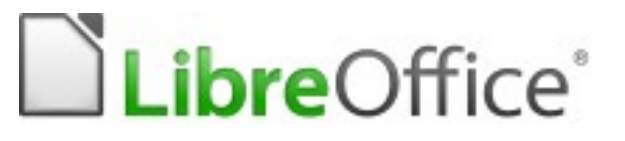

# **MEMENTO IMPRESS**

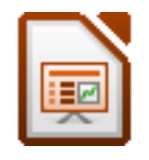

Site officiel LibreOffice francophone : <u>http://libreoffice.org</u>

Conception : PNE Environnement De Travail ministère de l'Écologie du Développement durable, et de l'Énergie

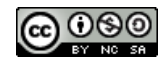